# Benutzeranleitung für die wallonische Güllevermittlungsplattform BEEF (Bourse d'Echange d'Engrais de Ferme)

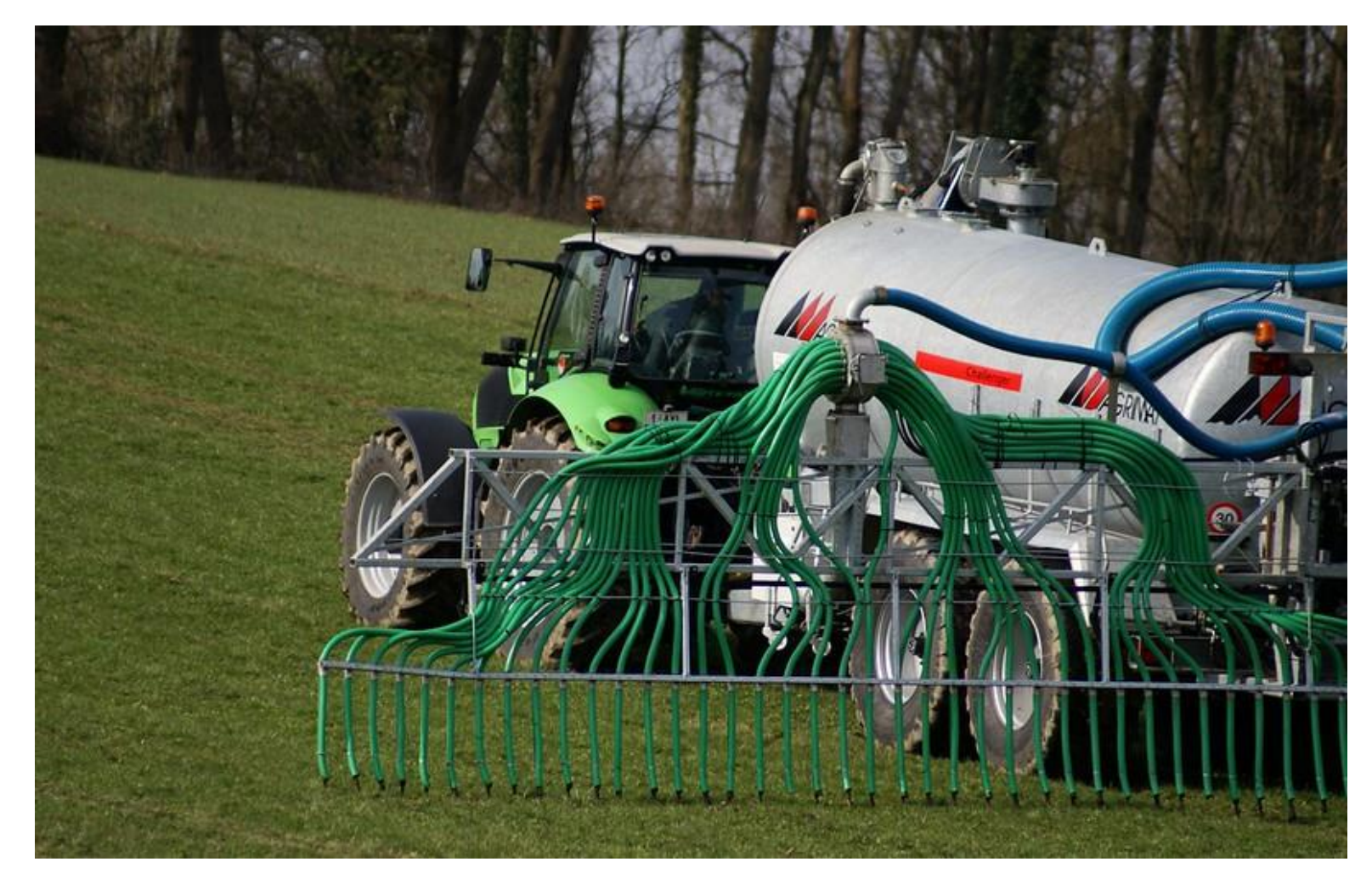

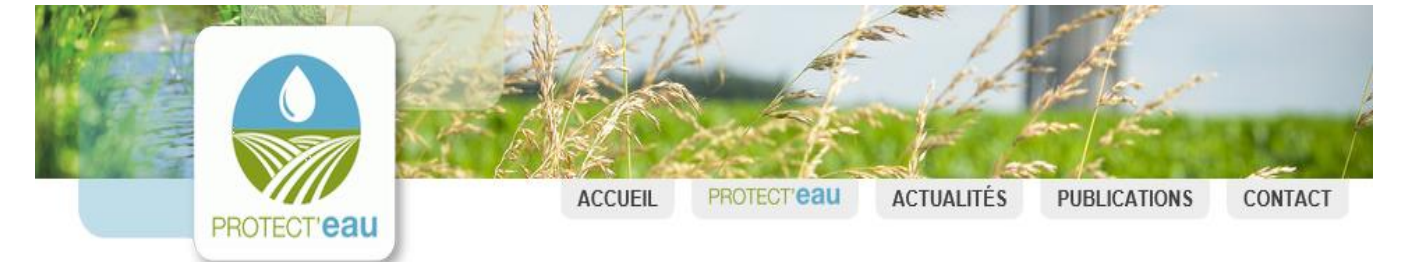

# Begeben Sie sich auf die Webseite

https://protecteau.be/fr/ nitrate/agriculteurs/contr ats-epandages/beef

Für eine erstmalige Einschreibung hier klicken

Bereits eingeschrieben? Dann hier klicken

| Qualité de l'eau       ×         Mon exploitation est en zone vulnérable       ×         Taux de liaison au sol (LS)       ×         Engrais de ferme       ×         Contrats d'épandage et transferts d'engrais de ferme       ×         Épandage       ×         Fertilisation raisonnée       ×         Couverts végétaux       ×         Azote potentiellement lessivable (APL)       ×         Destruction des prairies permanentes       ×         Contactez-nous       ×         Actualité       >         Documents téléchargeables       × | Législations                                            | X  |
|----------------------------------------------------------------------------------------------------|---------------------------------------------------------|----|
| Mon exploitation est en zone         vulnérable         Taux de liaison au sol (LS)         Engrais de ferme         X         Contrats d'épandage et         transferts d'engrais de ferme         Épandage         X         Fertilisation raisonnée         X         Couverts végétaux         X         Azote potentiellement         lessivable (APL)         Destruction des prairies         permanentes         Contactez-nous         Actualité         Documents téléchargeables         LE MAG'                                          | Qualité de l'eau                                        | »  |
| Taux de liaison au sol (LS)       ×         Engrais de ferme       ×         Contrats d'épandage et       ×         transferts d'engrais de ferme       ×         Épandage       ×         Épandage       ×         Fertilisation raisonnée       ×         Couverts végétaux       ×         Azote potentiellement       ×         lessivable (APL)       ×         Destruction des prairies       ×         Contactez-nous       ×         Actualité       ×         Documents téléchargeables       ×                                             | Mon exploitation est en zone<br>vulnérable              |    |
| Engrais de ferme       ×         Contrats d'épandage et transferts d'engrais de ferme       ×         Épandage       ×         Épandage       ×         Fertilisation raisonnée       ×         Couverts végétaux       ×         Azote potentiellement lessivable (APL)       ×         Destruction des prairies permanentes       ×         Contactez-nous       ×         Actualité       ×         Documents téléchargeables       LE MAG'                                                                                                    | Taux de liaison au sol (LS)                             | )) |
| Contrats d'épandage et transferts d'engrais de ferme       x         Épandage       x         Épandage       x         Fertilisation raisonnée       x         Couverts végétaux       x         Azote potentiellement lessivable (APL)       x         Destruction des prairies permanentes       x         Contactez-nous       x         Actualité       x         Documents téléchargeables       LE MAG'                                                                                                    | Engrais de ferme                                        | »  |
| Épandage       ×         Fertilisation raisonnée       ×         Couverts végétaux       ×         Azote potentiellement<br>lessivable (APL)       ×         Destruction des prairies<br>permanentes       ×         Contactez-nous       ×         Actualité       ×         Documents téléchargeables       LE MAG'                                                                                                    | Contrats d'épandage et<br>transferts d'engrais de ferme | »  |
| Fertilisation raisonnée X<br>Couverts végétaux X<br>Azote potentiellement k<br>lessivable (APL) X<br>Destruction des prairies permanentes Contactez-nous Actualité Documents téléchargeables LE MAG'                                                                                                    | Épandage                                                | »  |
| Couverts végétaux X<br>Azote potentiellement<br>lessivable (APL) X<br>Destruction des prairies<br>permanentes<br>Contactez-nous<br>Actualité<br>Documents téléchargeables<br>LE MAG'                                                                                                    | Fertilisation raisonnée                                 | »  |
| Azote potentiellement sesivable (APL) Destruction des prairies permanentes Contactez-nous Actualité Documents téléchargeables LE MAG'                                                                                                    | Couverts végétaux                                       | »  |
| Destruction des prairies<br>permanentes<br>Contactez-nous<br>Actualité<br>Documents téléchargeables<br>LE MAG'                                                                                                    | Azote potentiellement<br>lessivable (APL)               | Ж  |
| Contactez-nous<br>Actualité<br>Documents téléchargeables<br>LE MAG'                                                                                                    | Destruction des prairies<br>permanentes                 |    |
| Actualité<br>Documents téléchargeables<br>LE MAG'                                                                                                    | Contactez-nous                                          |    |
| Documents téléchargeables<br>LE MAG'                                                                                                    | Actualité                                               |    |
| LE MAG'                                                                                                    | Documents téléchargeables                               |    |
|                                                                                                    | LE MAG'                                                 |    |
|                                                                                                    |                                                         |    |
|                                                                                                    |                                                         |    |

Azote ¬ Agriculteurs ¬ Contrats d'épandage et transferts d'engrais de ferme ¬ La Bourse d'Echange d'Engrais de Ferme

### La Bourse d'Echange d'Engrais de Ferme

PROTECT'eau met gratuitement à votre disposition sa **Bourse d'Echange d'Engrais de Ferme** en ligne (la BEEF).

#### Ses objectifs ?

- · Mettre en contact les « cédants » et les « preneurs » d'engrais de ferme !
- Vous aider à conserver un taux de liaison au sol (LS) inférieur à l'unité !

### Et en pratique ?

Après la validation de votre inscription, vous recevrez votre mot de passe sécurisé. Vous pourrez dès lors introduire vos offres et/ou demandes d'engrais de ferme.

Via une **carte géographique interactive**, vous aurez accès à l'ensemble des offres et des demandes des agriculteurs et éleveurs wallons.

Via une **recherche thématique**, vous pourrez également rechercher les cédants et preneurs en fonction du type et des quantités d'engrais de ferme recherchés.

PROTECT'eau respecte la protection des données privées conformément à la nouvelle législation européenne RGPD. ROTECT'eau traite vos données en toute confidentialité et sécurité. En aucun cas, elles ne seront communiquées à un tiers.

## La BEEF INSCRIPTION

#### Nouvelle inscripiton:

Pour vous inscrire, rien de plus simple! Remplissez vos coordonnées ainsi que votre numéro de TVA en cliquant ici.

Déjà inscrit ?

cliquez ici et accédez à votre compte.

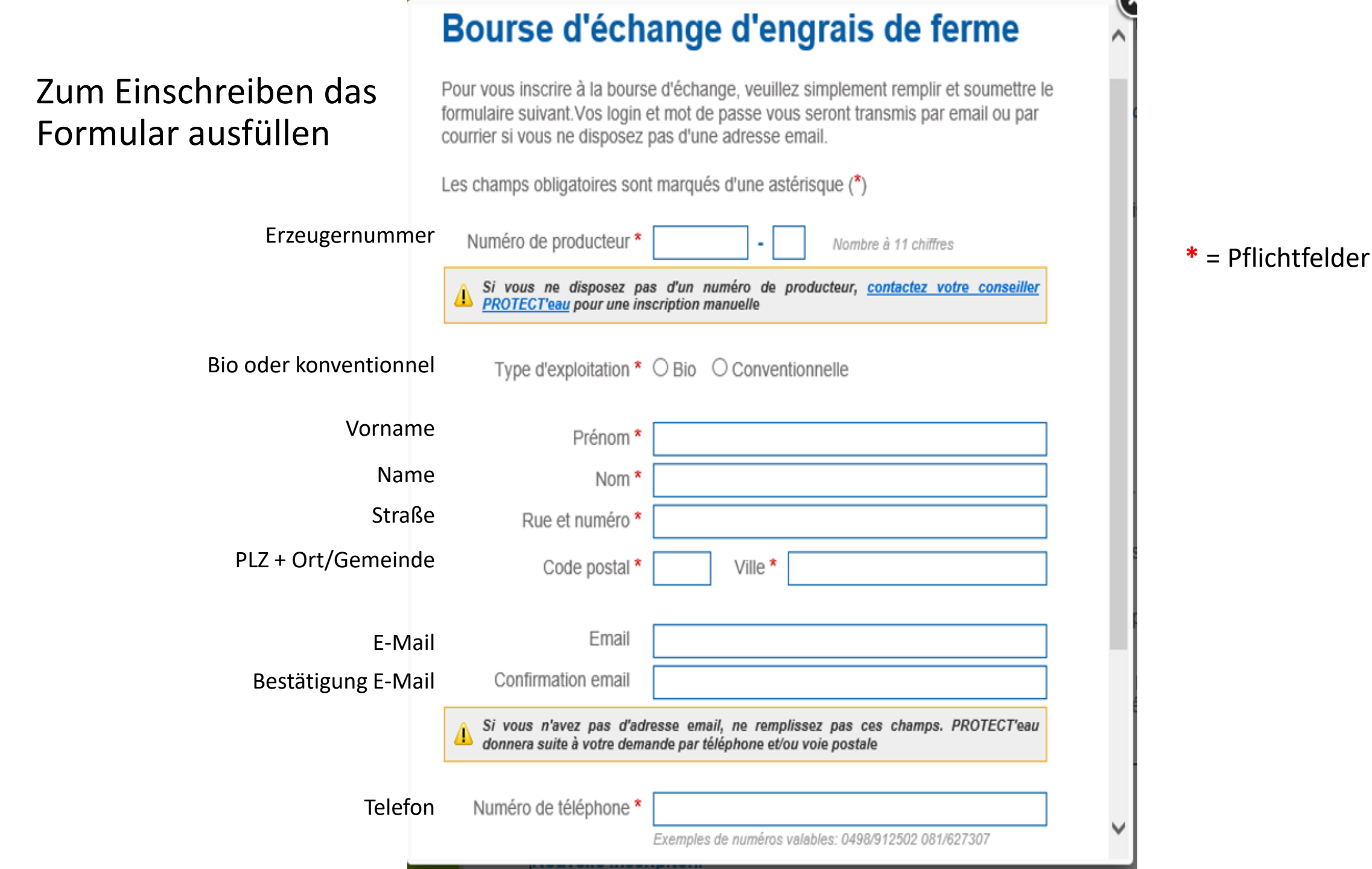

Utilisez un des boutons ci-dessous ou le menu supérieur pour vous rendre dans les sections cibles.

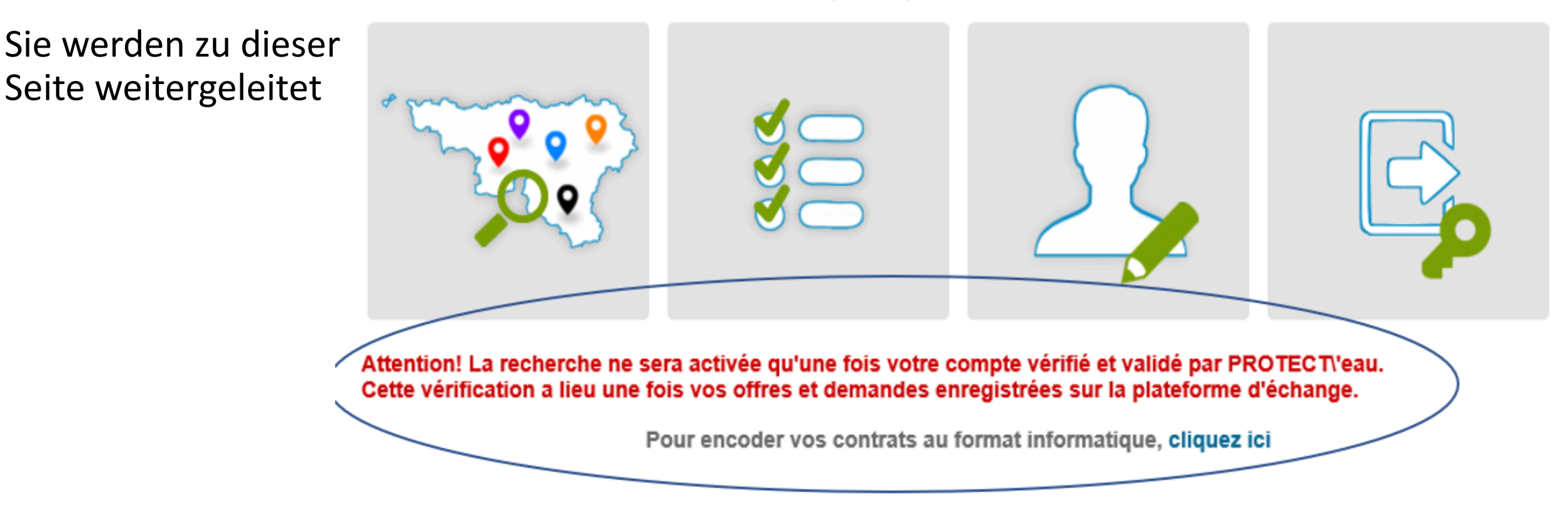

Die Suchfunktion (links) wird erst aktiviert, wenn Protect'eau Ihren Account überprüft und validiert hat. Dies erfolgt erst, nachdem Sie Ihre Angebote und/oder Nachfragen auf der Tauschbörse eingetragen haben.

Gleichzeitig wird Ihnen eine E-Mail mit einem Login und einem Passwort sowie einem Link zur Tauschbörse zugestellt

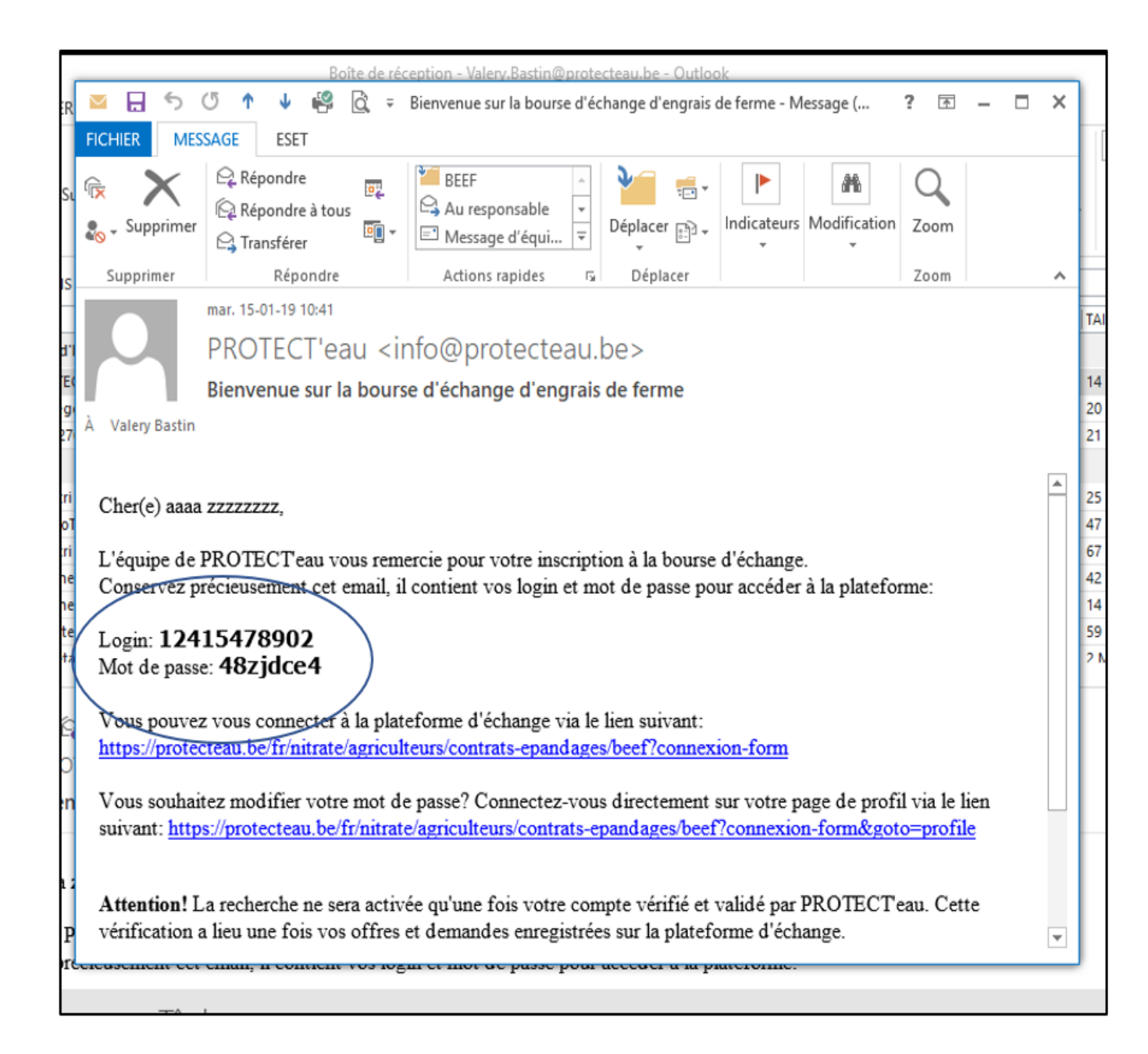

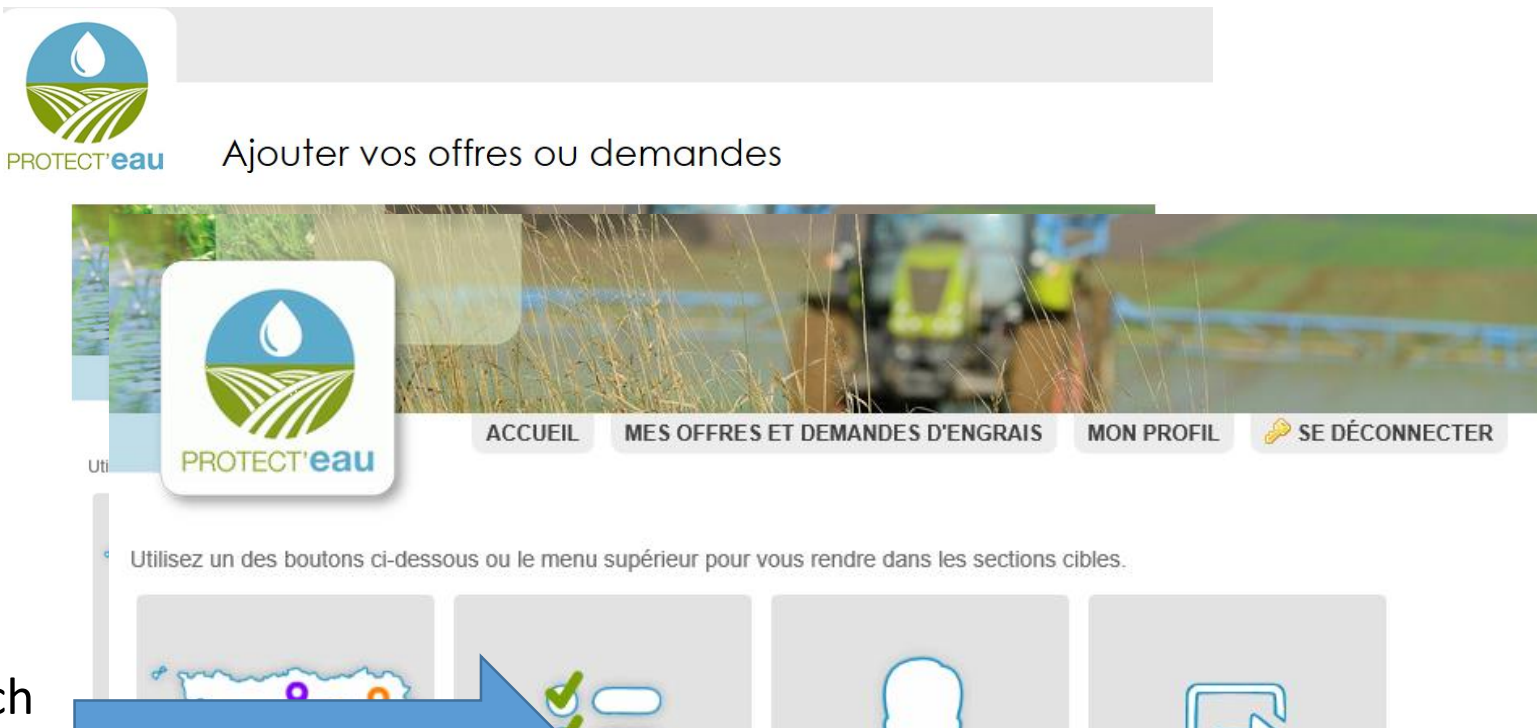

Hier geht's zum Bereich "Hinzufügen von Angeboten/Nachfragen"

> Attention! La recherche ne sera activée qu'une fois votre compte vérifié et validé par PROTECT/eau. Cette vérification a lieu une fois vos offres et demandes enregistrées sur la plateforme d'échange.

> > Pour encoder vos contrats au format informatique, cliquez ici

# Bereich "Hinzufügen von Angeboten/Nachfragen"

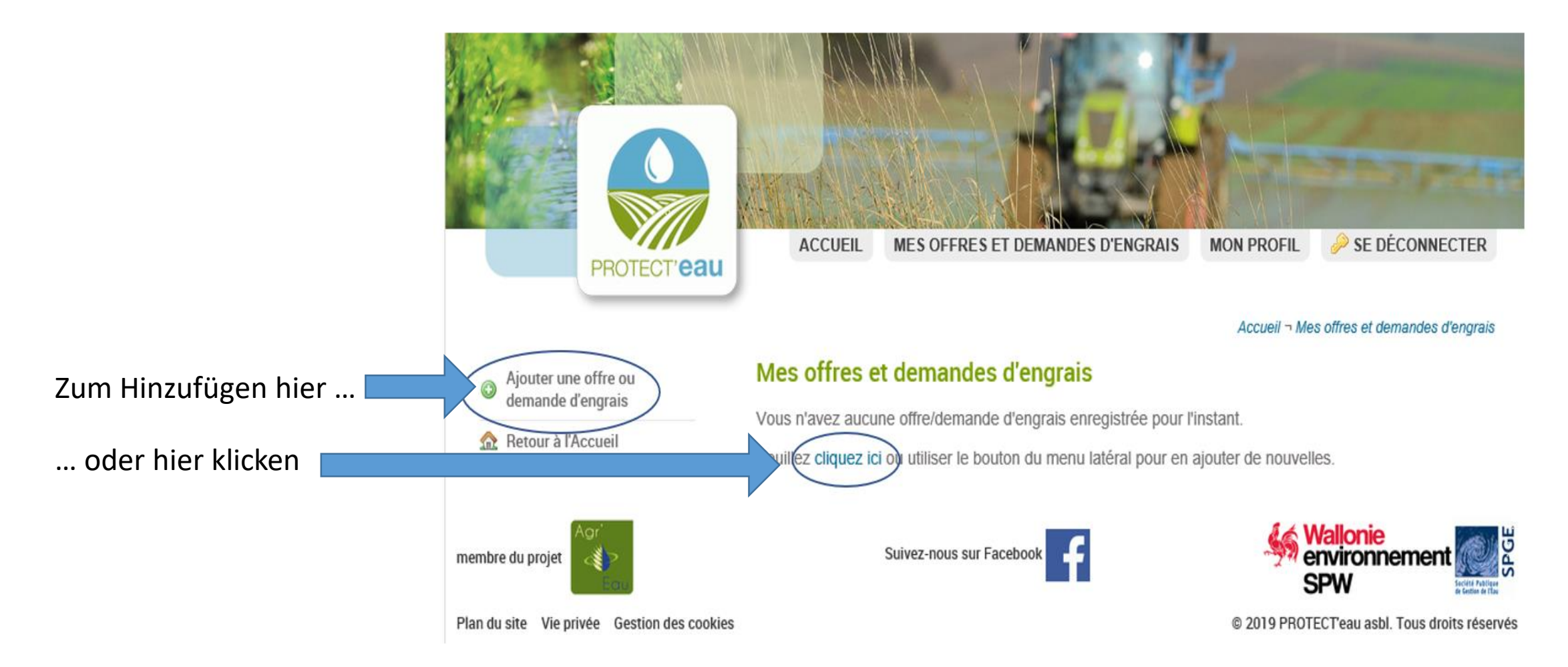

J

# Complétez le formulaire

| PROTECT'eau                                                   | ACCUEIL MES OFFRES ET DEMANDES D'ENGRAIS MON PROFIL 🤌 SE DÉCONNECTER           |  |  |
|---------------------------------------------------------------|--------------------------------------------------------------------------------|--|--|
| Thomas du                                                     |                                                                                |  |  |
|                                                               | Accueil ¬ Mes offres et demandes d'engrais ¬ Ajout                             |  |  |
| 😑 Retour à ma liste d'offres et                               | Ajout d'une offre ou demande d'engrais                                         |  |  |
| *— demandes                                                   | Note:Les champs obligatoires sont marqués d'une astérisque (*)                 |  |  |
| Ihre Angaben:                                                 | Informations générales aux l'anzagistrement                                    |  |  |
|                                                               | informations generales sur l'enregistrement                                    |  |  |
| Ich möchte Hofdünger abgeben (cédant) oder annehmen (preneur) | Je suis * 🔿 Cédant 🔿 Preneur                                                   |  |  |
| Bio? Konvent.? Egal?                                          | J'offre/Je recherche * O Engrais bio O Engrais conventionnel O Sans préférence |  |  |
|                                                               |                                                                                |  |  |
| Welcher org. Dünger? Mist? Gülle?                             | Matière organique * Fumier                                                     |  |  |
| Von Rinder? Schweinen? Hühner?                                | Catégorie animale * Bovins                                                     |  |  |
| Welche Menge?                                                 | Quantité *                                                                     |  |  |
|                                                               |                                                                                |  |  |
| Wann (Jahr)                                                   | Année de transfert * 2019                                                      |  |  |
|                                                               |                                                                                |  |  |
| Angaben zu Ihrem Standort                                     | Lieu de réception (demandes) ou d'échange (offres)                             |  |  |
|                                                               |                                                                                |  |  |
|                                                               | Rue et numero * dddddddd                                                       |  |  |
|                                                               | Code postal * 2656 Ville * sdsds                                               |  |  |
|                                                               | Position sur la carte *                                                        |  |  |
| (inkl. Positionierung auf der Karte)                          | Plan Satellite Villers-la-Ville []                                             |  |  |
| $\sim$ $\sim$ $\sim$                                          |                                                                                |  |  |

Il est possible d'ajouter plusieurs offres ou demandes et de les modifier

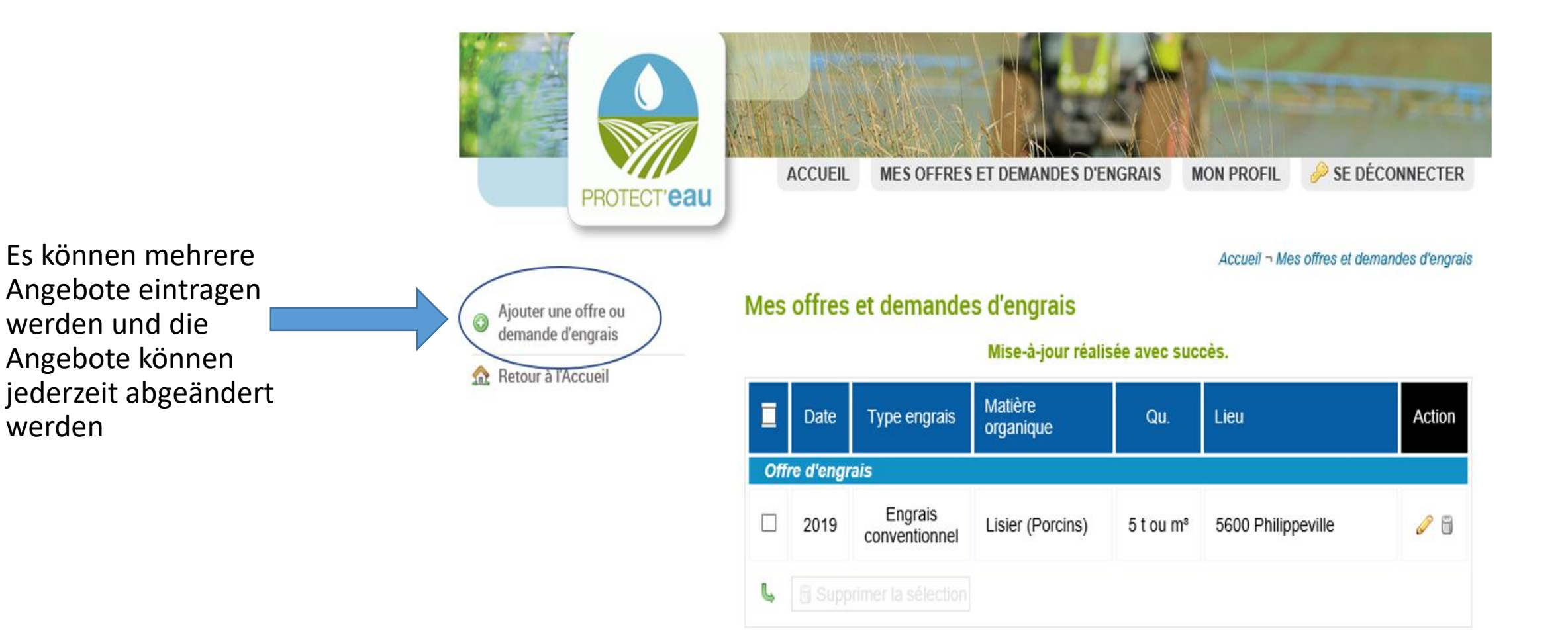

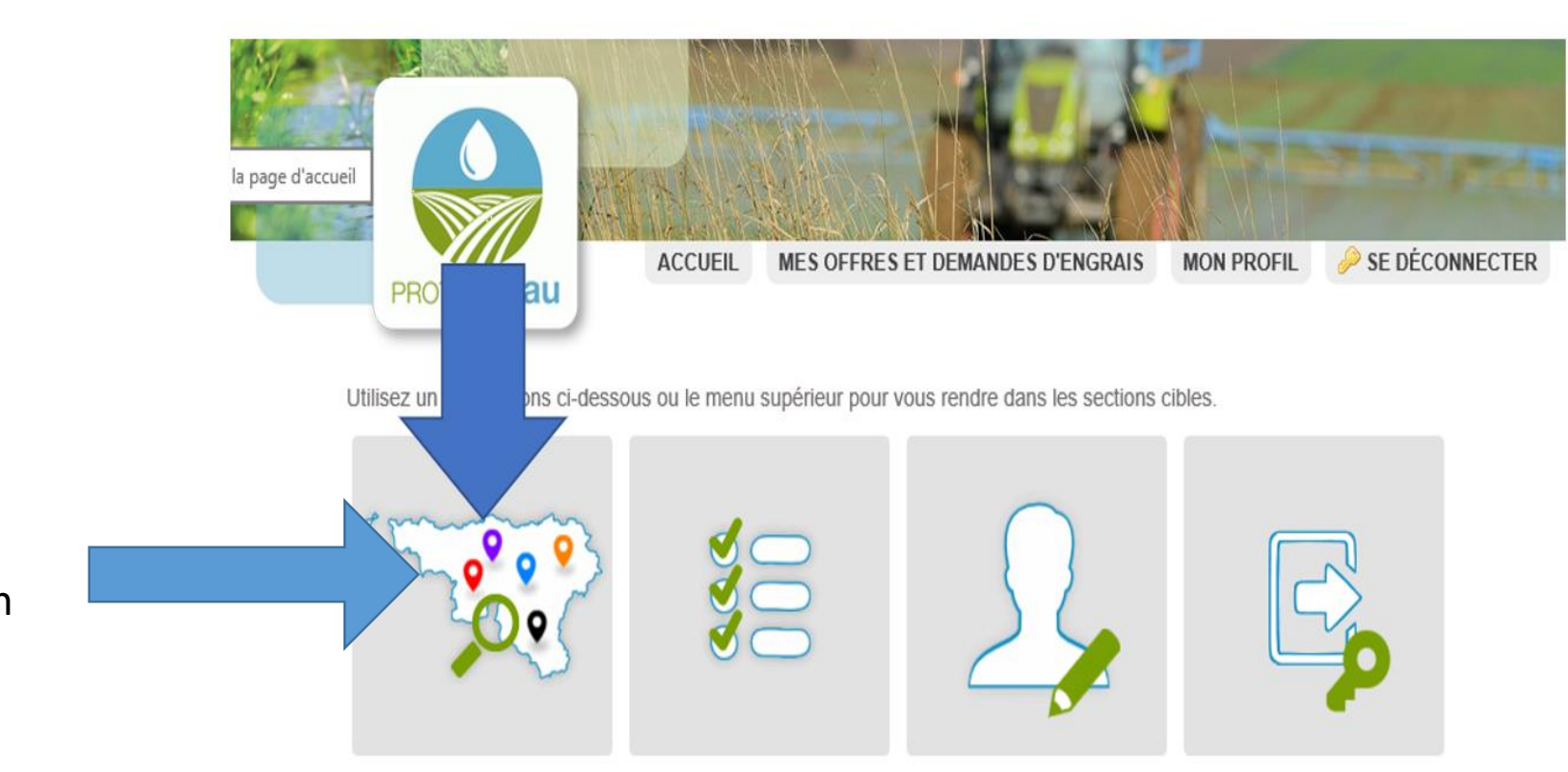

Die Suchfunktion wird erst aktiviert, nachdem Protect'eau die Angaben validiert hat.

Pour encoder vos contrats au format informatique, cliquez ici

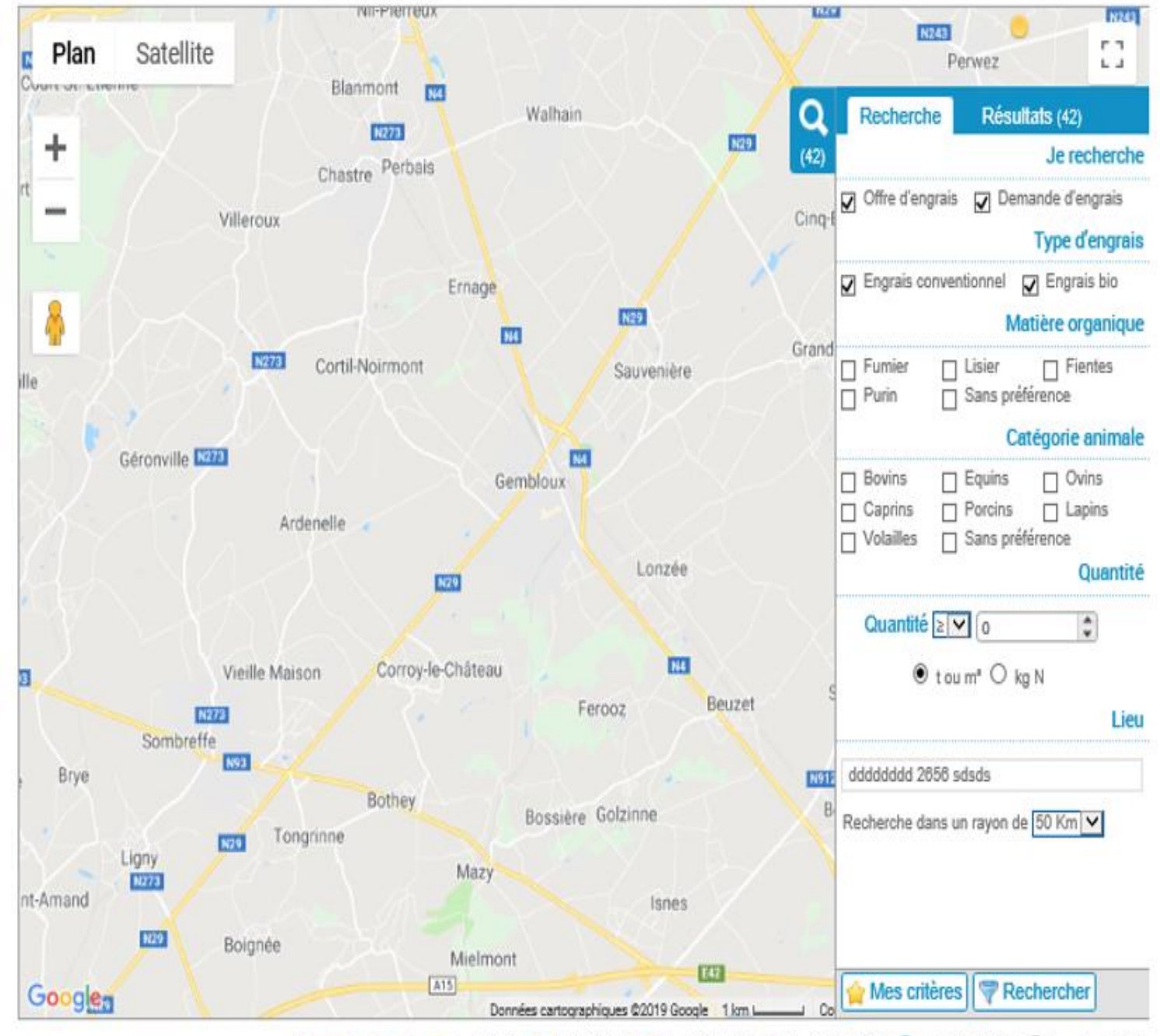

Légende (en t ou m?): 😑 de 0 à 200 🥮 de 200 à 500 🐞 de 500 à 1000 🕘 de 1000 à 2000 👶 de 2000 à 3000 👼 à partir de 3000

| Г                                               | Je recherche                                                                           |
|-------------------------------------------------|----------------------------------------------------------------------------------------|
| Ihre Eintragungen                               | Offre d'engrais Demande d'engrais Type d'engrais                                       |
|                                                 | Engrais conventionnel  Engrais bio Matière organique                                   |
|                                                 | Fumier Lisier Fientes Purin Sans préférence Catégorie animale                          |
|                                                 | Bovins Equins Ovins<br>Caprins Porcins Lapins<br>Volailles Sans préférence<br>Quantité |
|                                                 | Quantité ≥ ✓ 0                                                                         |
|                                                 | ● tou mª O kg N                                                                        |
|                                                 | Lieu                                                                                   |
| L                                               | ddddddd 2656 sdsds                                                                     |
| Hier können Sie den Umkreis für die Suche änder | n. F                                                                                   |

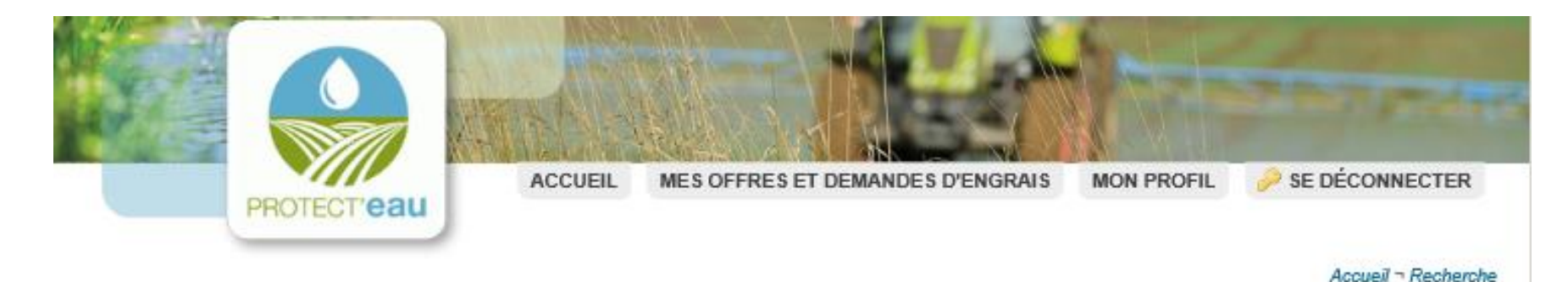

### Recherche

Satellite F 7 Plan urseigne-Vieille L 4 el 0 Résultats (1) Recherche Date d'expiration: 2020 +Résultats qui expirent en 2020 (1)Demande de 1000 t ou m<sup>a</sup> Date d'expiration: 2020 Lieu: 10 rue du four nt Collin 5575 Louette Saint Denis Demande de 1000 t ou m<sup>3</sup> N952 Lieu: 10 rue du four Matière organique: Lisier (Porcins) 5575 Louette Saint Denis Type d'agriculture: Engrais conventionnel Rienne Remarque de l'agriculteur: Matière organique: Lisier (Porcins) Willerzie De préférence issu d'une production en qualité différenciée Type d'agriculture: Engrais conventionnel Contacter Etienne Baijot Remarque de l'agriculteur: Tél: 0472/523441 De préférence issu d'une production Email: baijotetienne@gmail.com en qualité différenciée Contacter Etienne Baijot Tél: 0472/523441 N95 Louette-Saint-Pierre Email: baijotetienne@gmail.com N95 Houdremont Bièvre N913 N935 N914

Die Suchergebnisse erscheinen auf einer Karte.

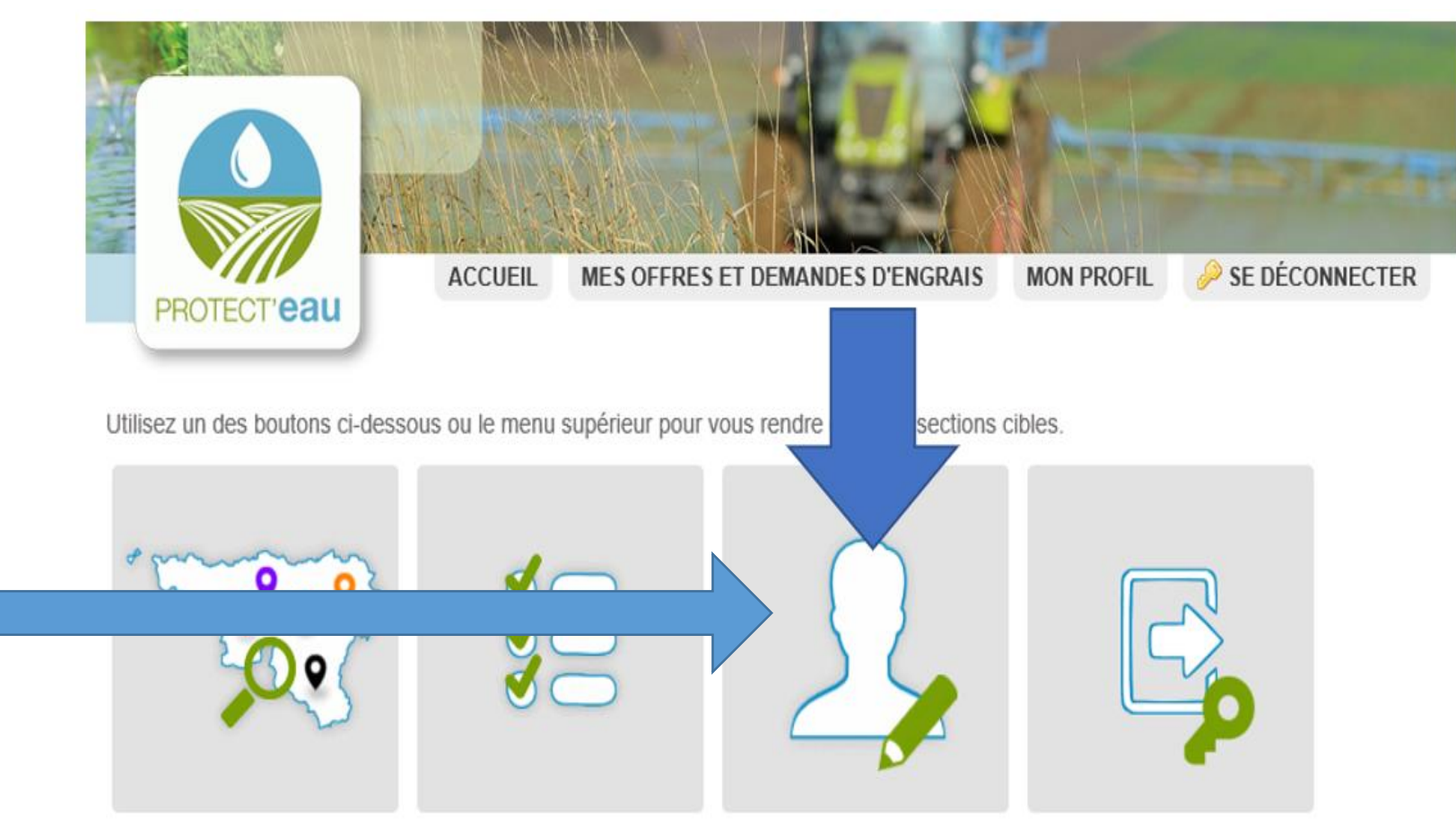

Attention! La recherche ne sera activée qu'une fois votre compte vérifié et validé par PROTECT\'eau. Cette vérification a lieu une fois vos offres et demandes enregistrées sur la plateforme d'échange.

Pour encoder vos contrats au format informatique, cliquez ici

Ihr Benutzerprofil können Sie hier ändern.

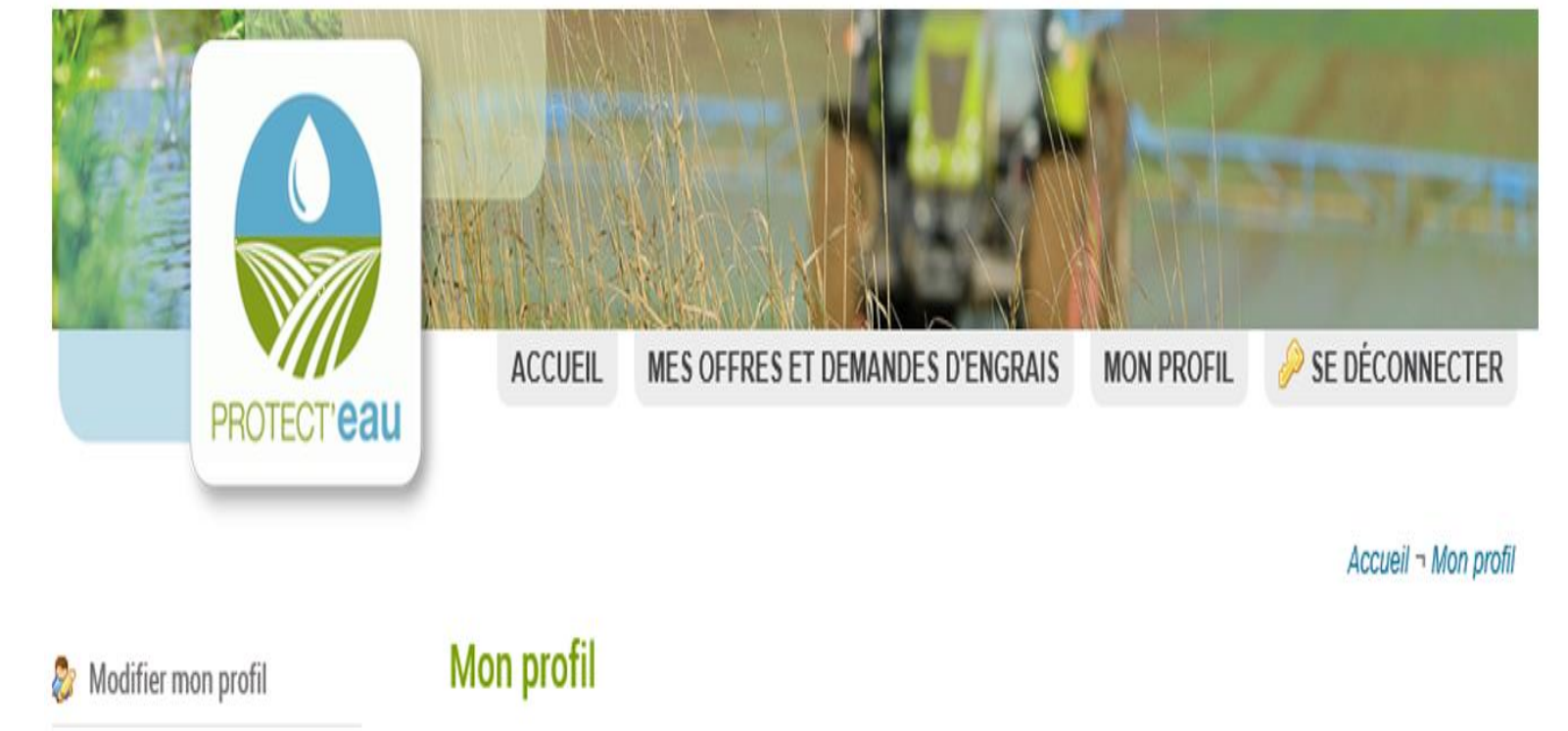

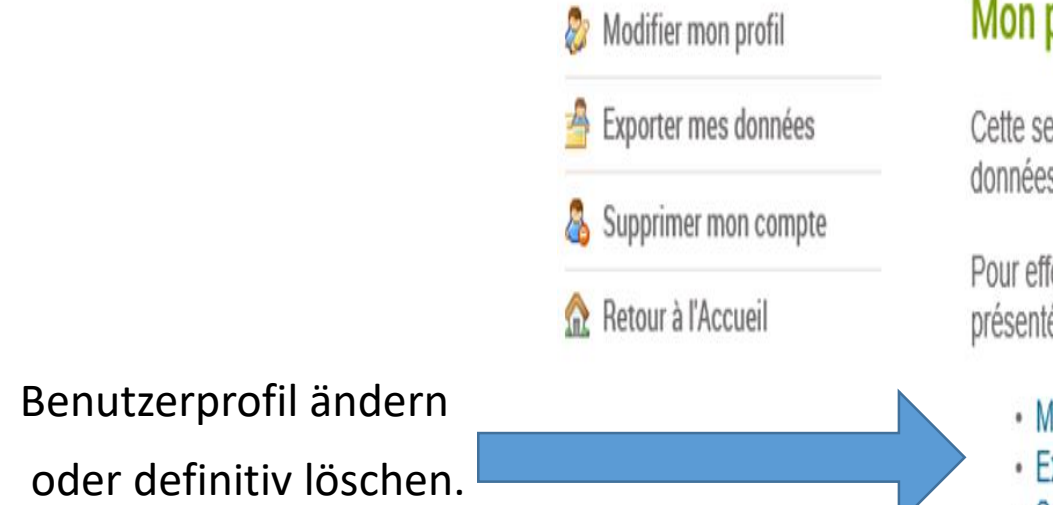

Cette section vous permet de gérer votre profil sur la BEEF et modifier vos informations, exporter vos données, voire supprimer votre compte si nécessaire.

Pour effectuer une des opérations, veuillez utiliser le menu latéral gauche ou cliquer sur une des options présentées ci-dessous.

Modifier mon profil
Exporter mes données
Supprimer mon compte